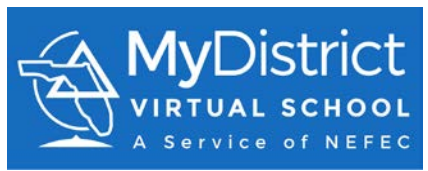

## Register for an FLVS Course through MDVS Current MDVS Student Grades 6-12

If you already have taken courses through MDVS and need to register for additional courses, please follow these steps.

| Point your browser to<br>the Florida Virtual<br>School Website.                                    | https://www.flvs.net/                                                                                                    |
|----------------------------------------------------------------------------------------------------|----------------------------------------------------------------------------------------------------|
| Click on <b>LOGIN</b> from<br>the top menu and<br>choose <b>County Virtual</b><br><b>Schools</b> . |                                                                                                    |
| Use your Username<br>and Password to login<br>to your account.                                     |                                                                                                    |
| IMPORTANT                                                                                          | If you forgot your password for your old account, follow the prompts to recover your forgotten password. <u>You do not need to create a</u> <u>new account if you forgot your password</u> . |
| Click on the top left                                                                              | X MyClistict                                                                                                    |
| menu hamburger                                                                                     | STUDENT RECORDS                                                                                                    |
| MyDistrict                                                                                         | EDIT YOUR PROFILE >                                                                                                    |
| and then <b>Request New</b>                                                                        | DASHEDARD                                                                                                    |
| Courses.                                                                                           | NESSAGES 🕀                                                                                                    |
|                                                                                                    | REQUEST NEW COURSES                                                                                                    |
|                                                                                                    | LOCOUT                                                                                                    |

| If requested. <b>verify</b>  |                                                                                                    |
|------------------------------|----------------------------------------------------------------------------------------------------|
| vour student                 | Student Info Ventication                                                                                                    |
| your student                 | Please worky or applies the biliowing student information before respecting for a new sources.                                                                                                    |
| information.                 | Traper John                                                                                                    |
|                              | na G                                                                                                    |
|                              | and a set of the set of the set o |
|                              | Relation Transaction ()                                                                                                    |
|                              | Balan Kawa mana katu ku ya mana ku<br>Balan Yapa Kawa Kawa                                                                                                    |
|                              | Advance production of the second second seco |
|                              | State Law                                                                                                    |
|                              | Address<br>Research Address (1997) (Savardy)                                                                                                    |
|                              | International International International International International     International International Internationeseccoa International International International International In      |
|                              |                                                                                                    |
|                              |                                                                                                    |
| Select County Virtual        | About Elementary School Middle School High School Courses Studients Educators                                                                                                    |
| School Grades 6-12           | flvs                                                                                                    |
| School Glades 0-12.          |                                                                                                    |
|                              | Please choose which school you'd like to take classes with:                                                                                                    |
|                              | FLVS Flex                                                                                                    |
|                              | Course options with flexible start dates, available year-round                                                                                                    |
|                              |                                                                                                    |
|                              | County Virtual School  GRAMS 4-32  EVS course available through your local school district.                                                                                                    |
|                              |                                                                                                    |
|                              |                                                                                                    |
| This is the Course           |                                                                                                    |
| Catalog Refine the           | T VS Course Catalog                                                                                                    |
|                              | Browse Catalog Create account & sign-up Fieldh sign-up                                                                                                    |
| search for a course by       | 1 2 3                                                                                                    |
| Education Level and          | Refine Your Search                                                                                                    |
| Subjects.                    | Kenne Iour Scaren                                                                                                    |
|                              |                                                                                                    |
|                              | Landra Columna Columna Col                                                                                                    |
| Use the <b>Search Bar</b> to | Regular 0                                                                                                    |
| search by Subject.           | Honors  Advanced Placement  Advanced Placement                                                                                                    |
| Course Name or Course        | Middle School                                                                                                    |
|                              | Regular 0     Advanced 0     Art History     Art History     Art Art Instory     Art History                                                                                                    |
| Code.                        | Art in World Cultures                                                                                                    |
|                              | Subjects Creative Photography 1                                                                                                    |
|                              | Art / Visual Arts     Business Technology     Theatre, Cinema, & Film Production                                                                                                    |
|                              | Career Technical Education English Middle School                                                                                                    |
|                              | Exceptional Student Education                                                                                                    |
|                              | Foreign Language     Health / Physical Education     Business Technology                                                                                                    |
|                              | Human Services                                                                                                    |
|                              | Leadership Skills     Development     M/J Business Keyboarding                                                                                                    |
|                              | Mathematics                                                                                                    |
|                              | Peer Counseling S Career Technical Education                                                                                                    |
|                              | Thinking High School                                                                                                    |
|                              | perety and Driver Education                                                                                                    |
| In this                      | example, we will be looking for Spanish 2.                                                                                                    |

| Read a course description by hovering | 🗼 Foreign Language                                                                                                    |
|---------------------------------------|----------------------------------------------------------------------------------------------------|
| over a course name.                   | High School                                                                                                    |
|                                       | American Sign Language 1                                                                                                    |
| Once you have decided                 | Chinese 1                                                                                                    |
| to add this course to                 | Chinese 2                                                                                                    |
| your backpack.                        | French 1                                                                                                    |
|                                       | French 2                                                                                                    |
|                                       | Latin 1                                                                                                    |
|                                       | Latin 2                                                                                                    |
|                                       | Spanish 1                                                                                                    |
|                                       | Spanish 2 Select                                                                                                    |
|                                       | Strengthen your Spanish listening, speaking, reading, and writing skills while                                                                                                    |
|                                       | experiencing the beauty and expressiveness of a language that is shared by<br>different people and cultures throughout the world using authentic<br>materials. This course provides elective credit.                        |
| To add the course you                 |                                                                                                    |
| will choose the                       | Add This Course Details                                                                                                    |
| segments/semesters                    | Choose the segment(s)/semester(s) you want to take                                                                                                    |
| you want to take.                     | Think of a segment as a traditional semester, or 16-18 weeks. At FUX5, you move at<br>your own pace, so a segment may take you 8 weeks or 24 weeks. Two segments equal<br>a full year of any course. Choose Segments        |
|                                       | Please choose<br>Segment 1                                                                                                    |
|                                       | Prerequisite(s): Spanish 1, or M/J Spanish Beginning and M/J Spanish<br>Intermediate<br>Materials Required: Microphone, speakers or headset, device of choice to                                                            |
|                                       | record video with audio; Chrome browser suggested                                                                                                    |
| Review the                            | с и поетяшни иля соок за тнау регоринација или с населенно да сак с пате тне и назе терителесни.                                                                                                    |
| Prerequisite(s) and                   |                                                                                                    |
| Materials Required, if<br>listed.     | Prerequisite(s): Spanish 1, or M/J Spanish Beginning and M/J Spanish                                                                                                    |
|                                       | Materials Required: Microphone, speakers or headset, device of choice to                                                                                                    |
| If a course has                       | record video with audio; Chrome browser suggested                                                                                                    |
| prerequisites, please                 | I understand this course has prerequisite(s) and I acknowledge that I have met these requirements.                                                                                                    |
| be sure to check that                 |                                                                                                    |
| you agree.                            |                                                                                                    |
| The next step is to                   |                                                                                                    |
| choose when you                       | Choose your preferred start date Students are placed as quickly as possible according to their requested start date. At Date (mm/dd/yy)                                                                                     |
| would like to begin                   | certain times of the year, there may be a slight delay due to high volume requests. We continue to place students into course as sease become available. This means that you may be placed after your preferred start date. |
| course work.                          |                                                                                                    |
|                                       |                                                                                                    |

| From the dropdown<br>menu, select<br><b>MyDistrict Virtual</b><br><b>School</b> . This will allow<br>you to choose courses<br>taught by MDVS<br>instructors. | 3 Choose the virtual school you would like to the former of the virtual school would like to take this course through Florida Virtual School or your County Virtual School                                                                                                    |
|----------------------------------------------------------------------------------------------------|----------------------------------------------------------------------------------------------------|
| Take time to read this section.                                                                                                    | <ul> <li>For the experiment of the experiment of</li></ul> |
| Click on the <b>Continue</b><br>button at the bottom<br>of the screen.                                                                                       | Back to Courses Continue                                                                                                    |
| The next step is to<br>complete the <b>Florida</b><br><b>Virtual School Survey</b> .                                                                         | <page-header><text><text><section-header></section-header></text></text></page-header>                                                                                                    |

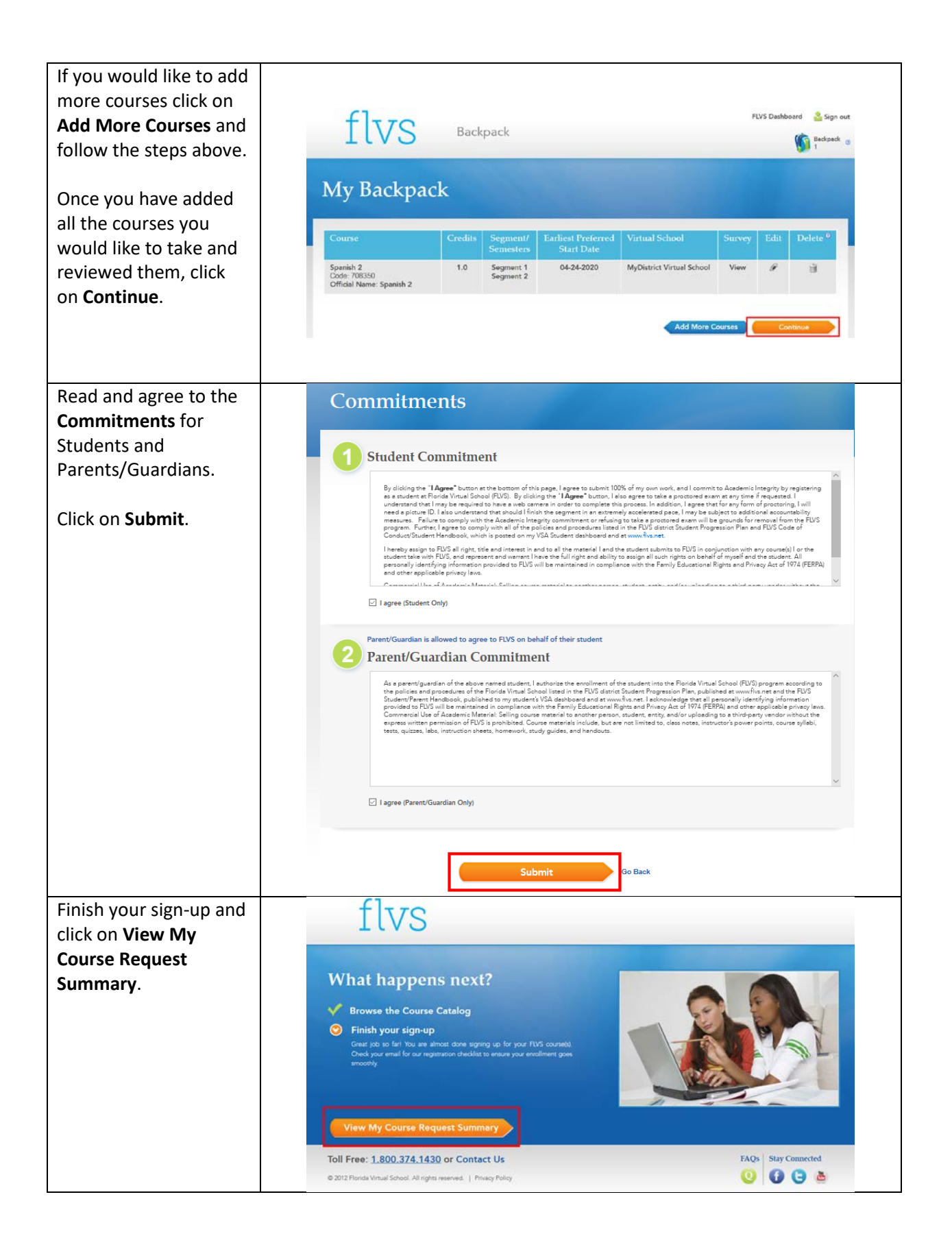

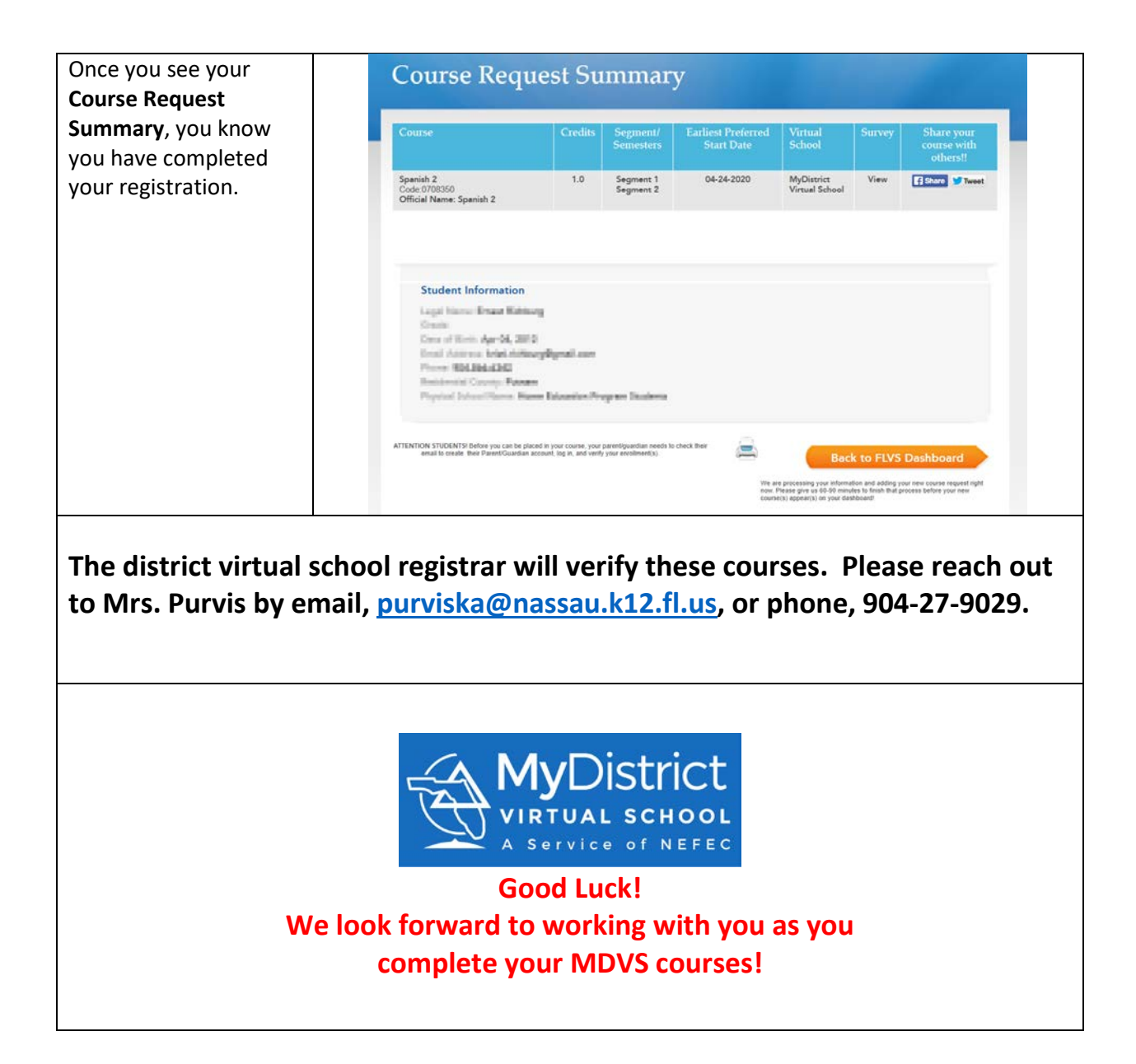